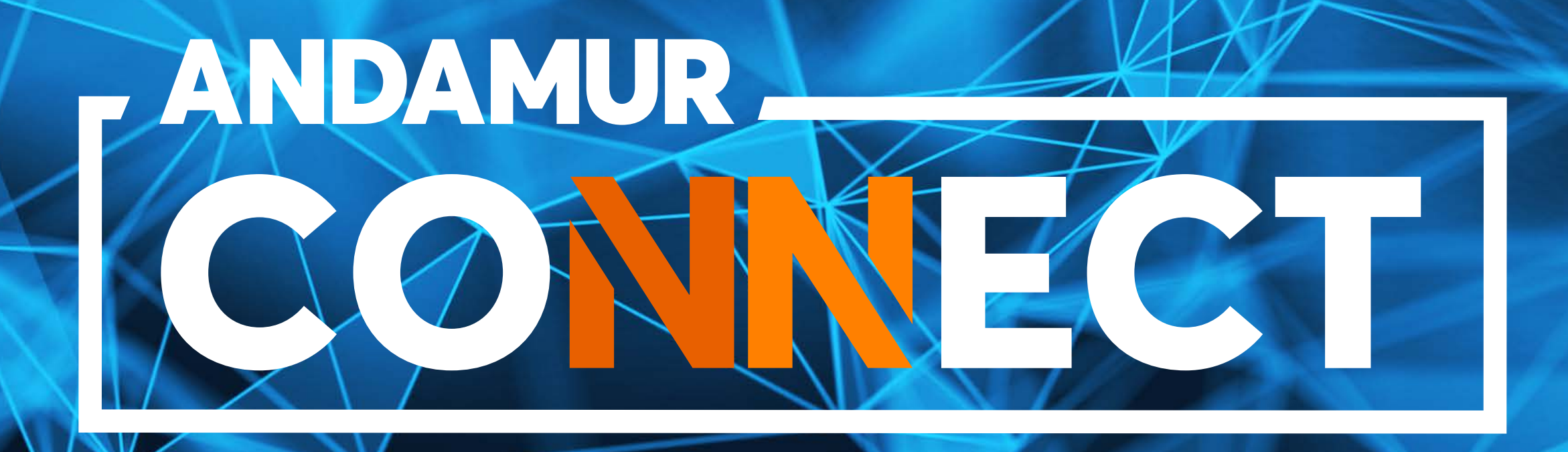

# **INSTRUKCJE airCODE** SPRAWDZANIE, ZMIANY I WNIOSKI airCODE

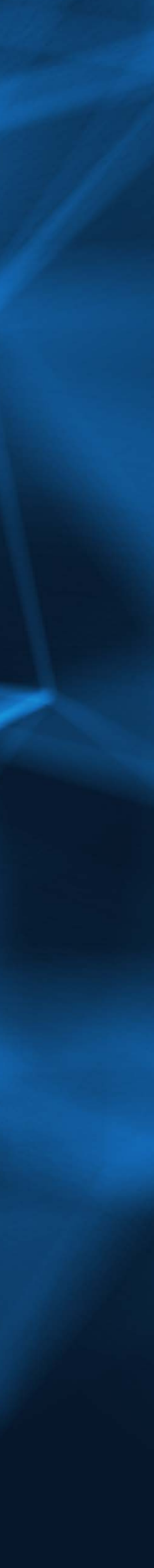

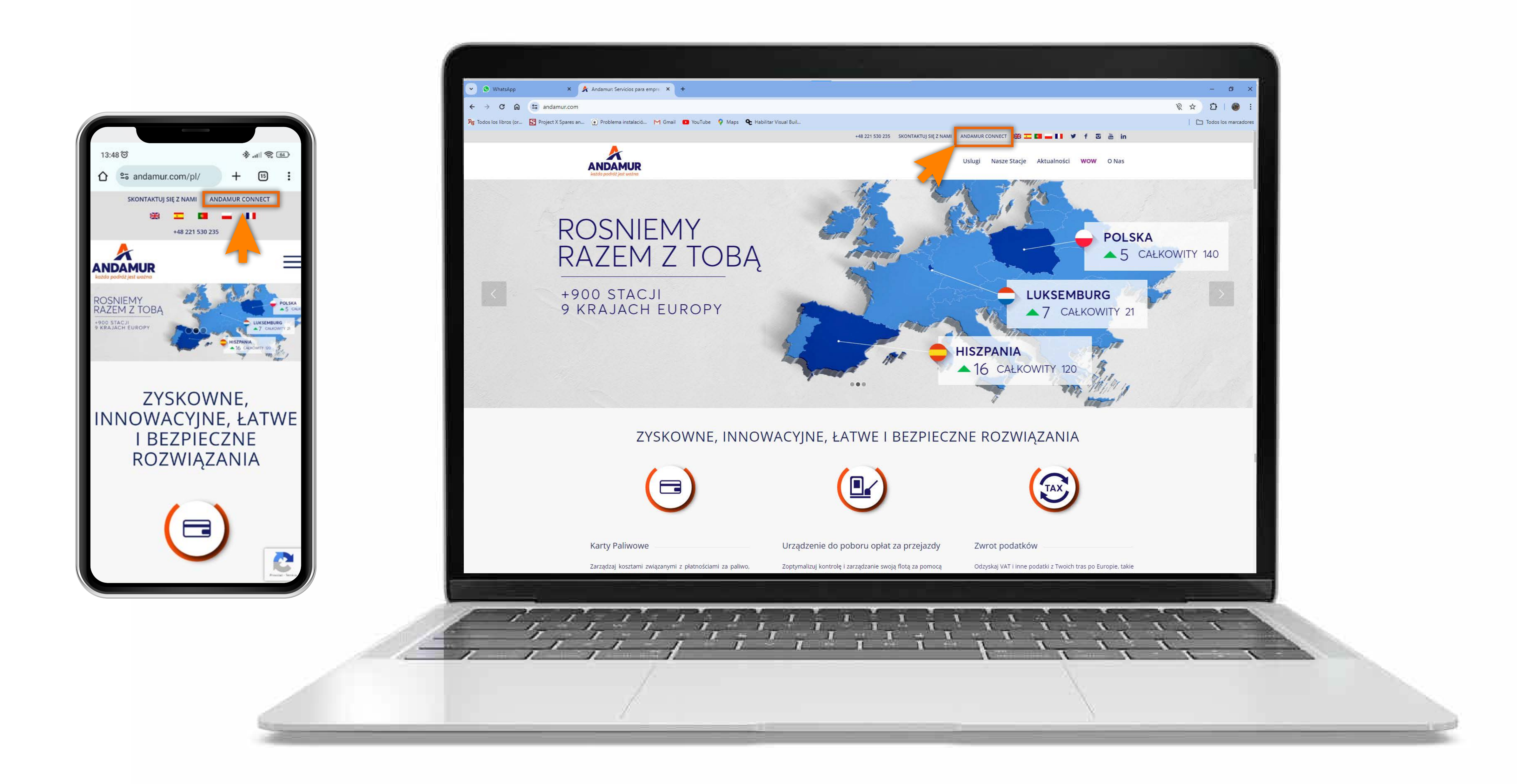

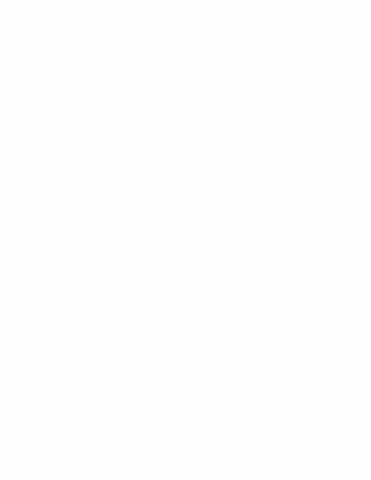

#### **Dostęp do Andamur Connect**

Dostęp znajduje się **po prawej stronie witryny www.andamur.com.** Dostęp można uzyskać z dowolnego urządzenia.

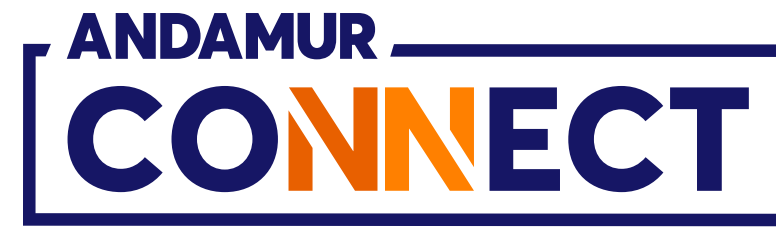

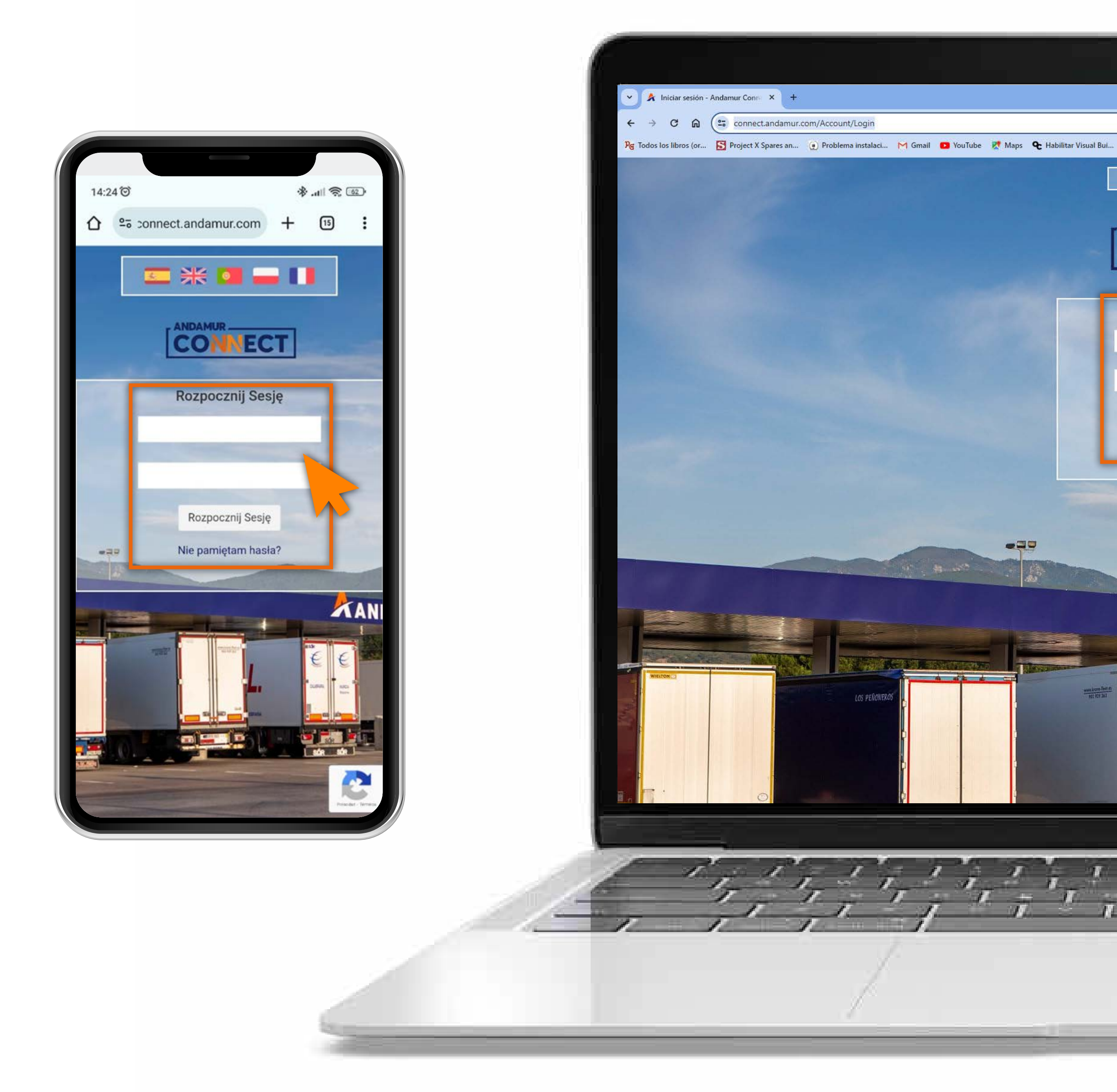

#### Wprowadź kody dostępu

Podaj w polach, kolejno, **użytkownika**, a następnie swoje hasło. Jeżeli ich nie posiadasz lub nie pamiętasz, możesz je odzyskać klikając w: **Nie pamiętasz swojego hasła?** 

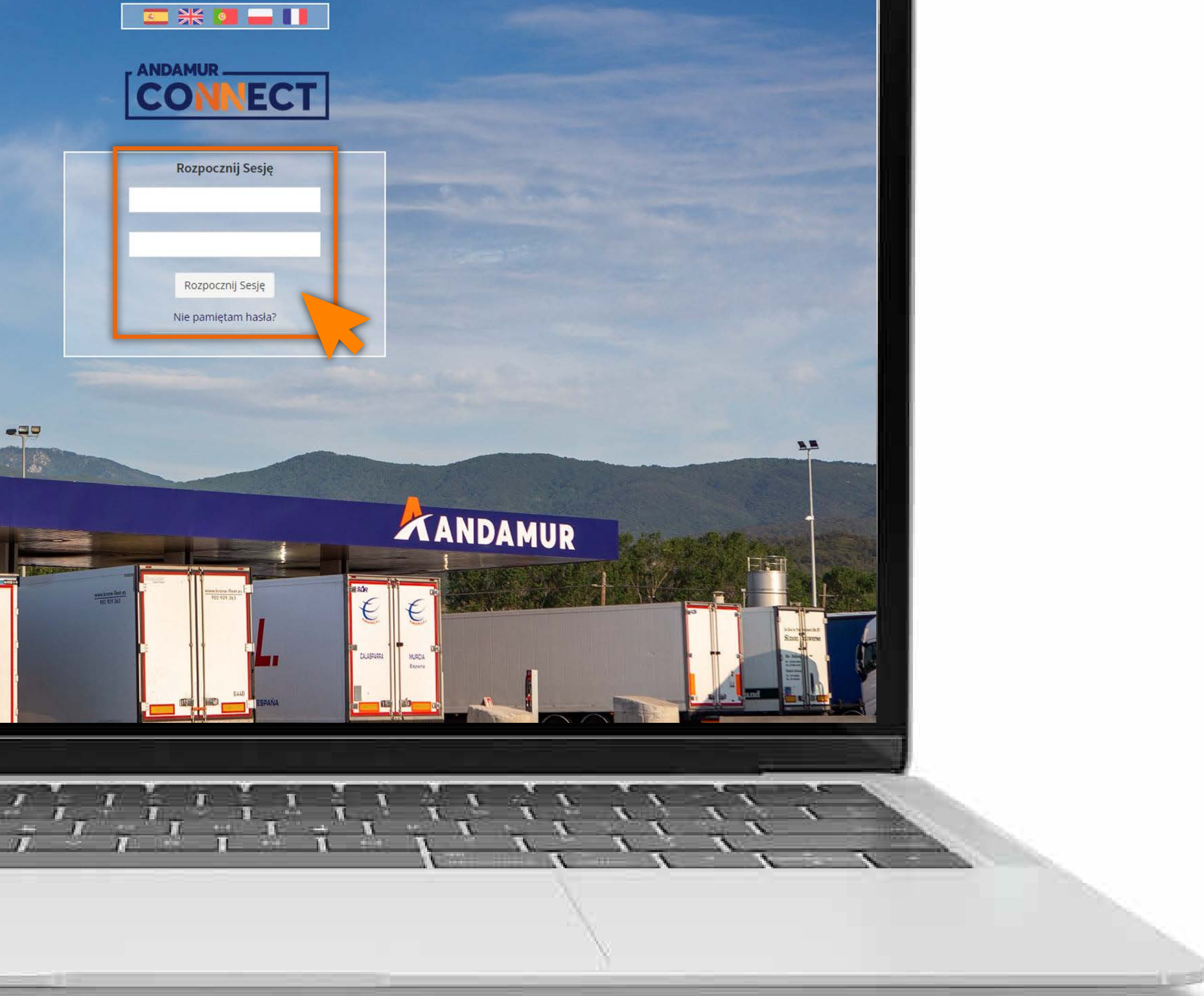

– 0 ×

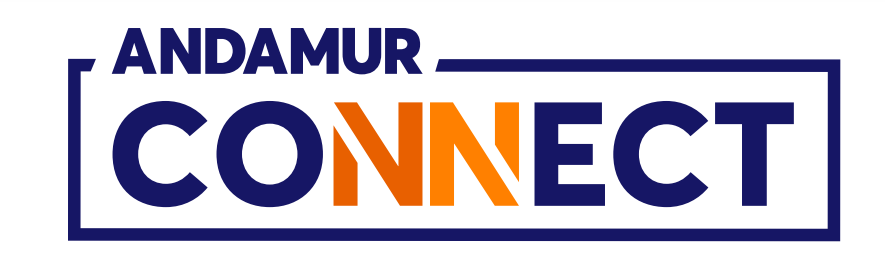

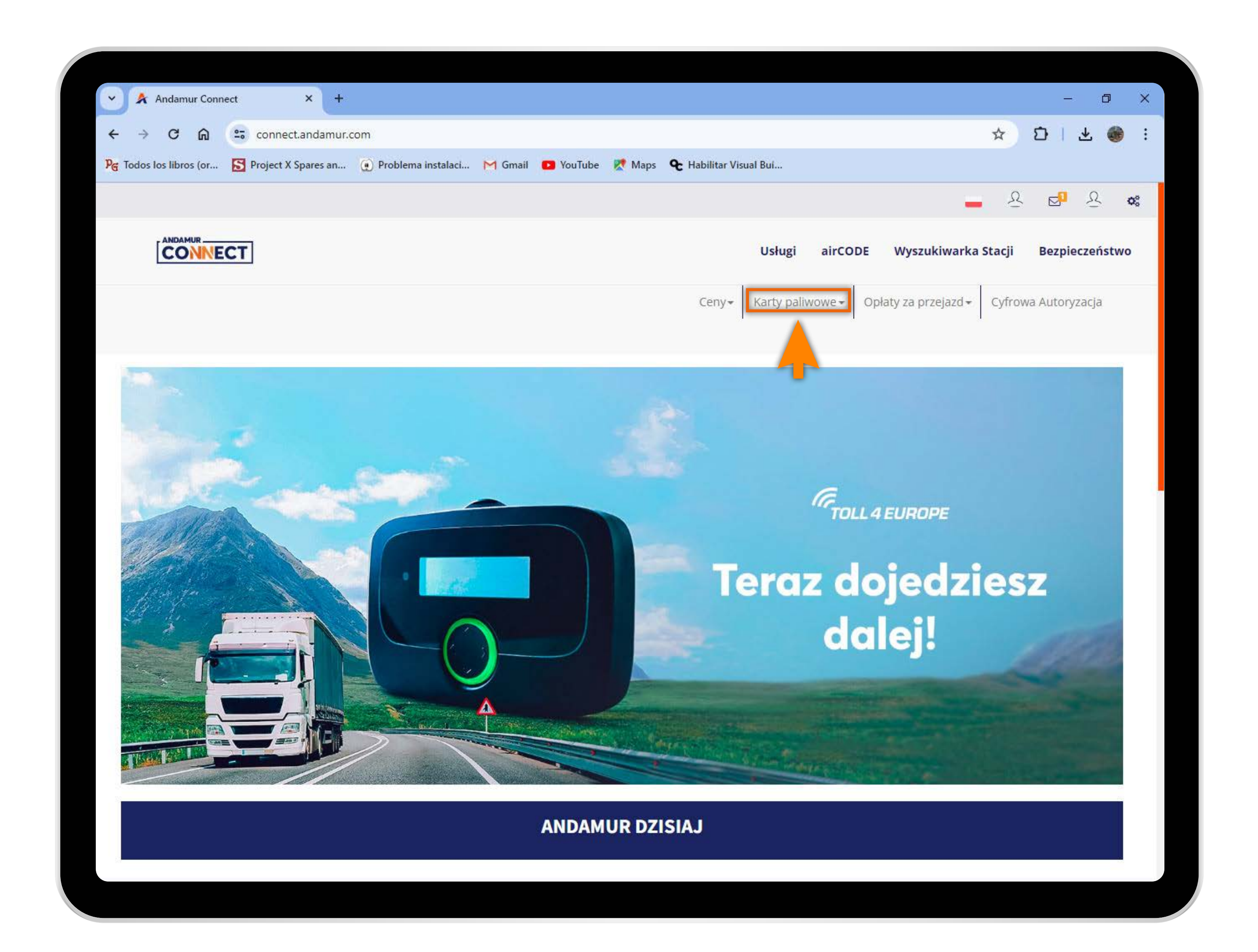

# Wybierz odpowiednią usługę

W górnym menu wybierz opcję Karty paliwowe.

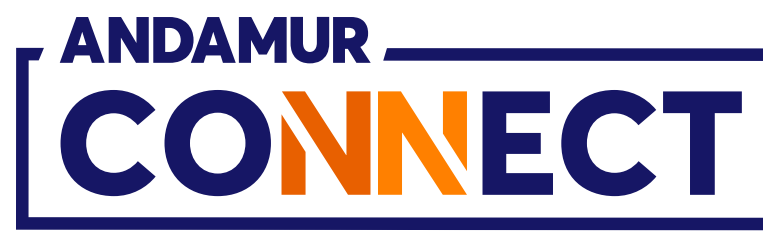

'

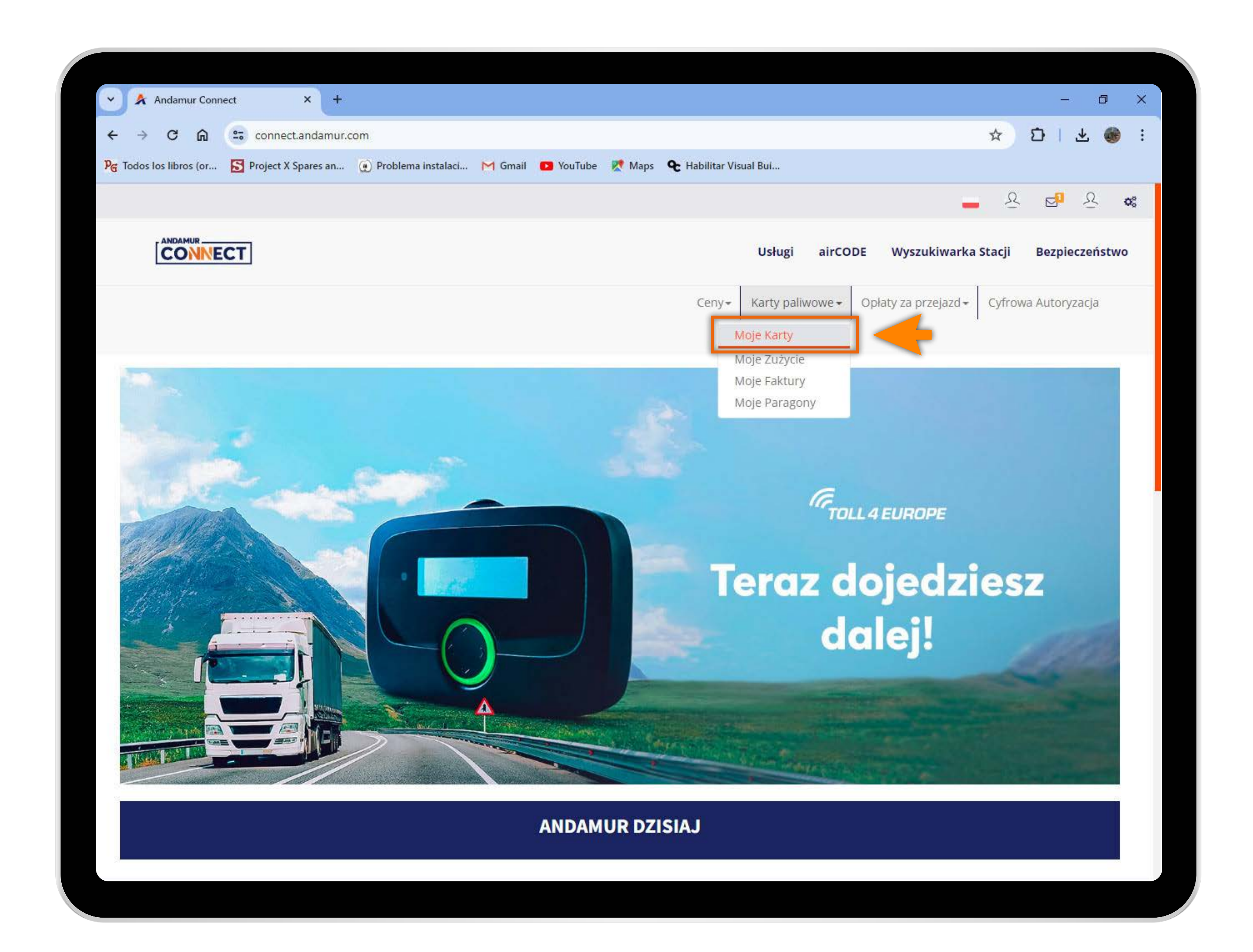

# Przejdź do "Moje karty"

W rozwijanym menu kliknij w zakładkę Moje karty.

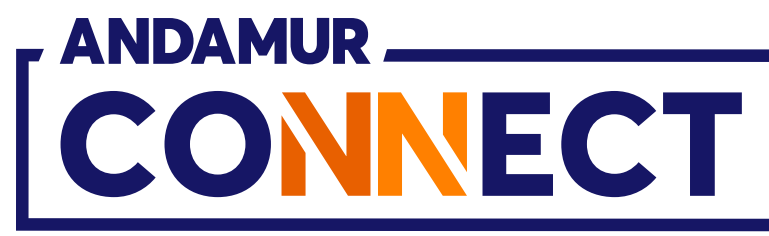

| 🕑 🔺 Andan                               | nur Connect                 | ×              | +                        |              |
|-----------------------------------------|-----------------------------|----------------|--------------------------|--------------|
| ← → C                                   | ଲ ୍ଙ୍କ cor                  | nnect.andam    | iur.com                  |              |
| PG Todos los libr                       | os (or <mark>S</mark> Proje | ect X Spares a | n 💽 Problema instalaci   | M Gmail 🖸 Yo |
|                                         |                             |                |                          |              |
|                                         | NECT                        |                |                          |              |
|                                         |                             |                |                          |              |
|                                         |                             |                |                          |              |
| Karty paliwov                           | ve / Moje karty             |                |                          |              |
| 💮 Prośba o                              | kartę                       |                |                          |              |
|                                         |                             |                |                          |              |
| Pokazać 10                              | ✓ dokumentacja              |                |                          |              |
| Karta                                   | IT PIN IT                   | airCODE        | Numer<br>rejestracyjny 🕼 | Wygaśnięcie  |
| 100000000000000000000000000000000000000 |                             | ТАК            | anginang.                |              |
| -                                       |                             | TAK            |                          |              |
|                                         |                             |                |                          |              |
| 10.000                                  |                             | NIE            | 1000                     |              |
| 100000000                               |                             | TAK            | 10000                    |              |
|                                         |                             |                |                          |              |
|                                         |                             | IAK            |                          |              |
| 10,000,000,000                          |                             | NIE            | 1007088                  |              |
| -                                       |                             | ТАК            | 1.000                    |              |
|                                         |                             |                |                          |              |
| 1,000                                   |                             | TAK            | ALC: NO.                 |              |
| 10,000,000,000                          |                             | NIE            | 10,000                   |              |
|                                         |                             |                |                          |              |

#### Sprawdzenie kart z airCODE

We wskazanej kolumnie można **sprawdzić i wyszukać** karty z aktywnym kodem airCODE oraz wyświetlić dane dotyczące każdej karty.

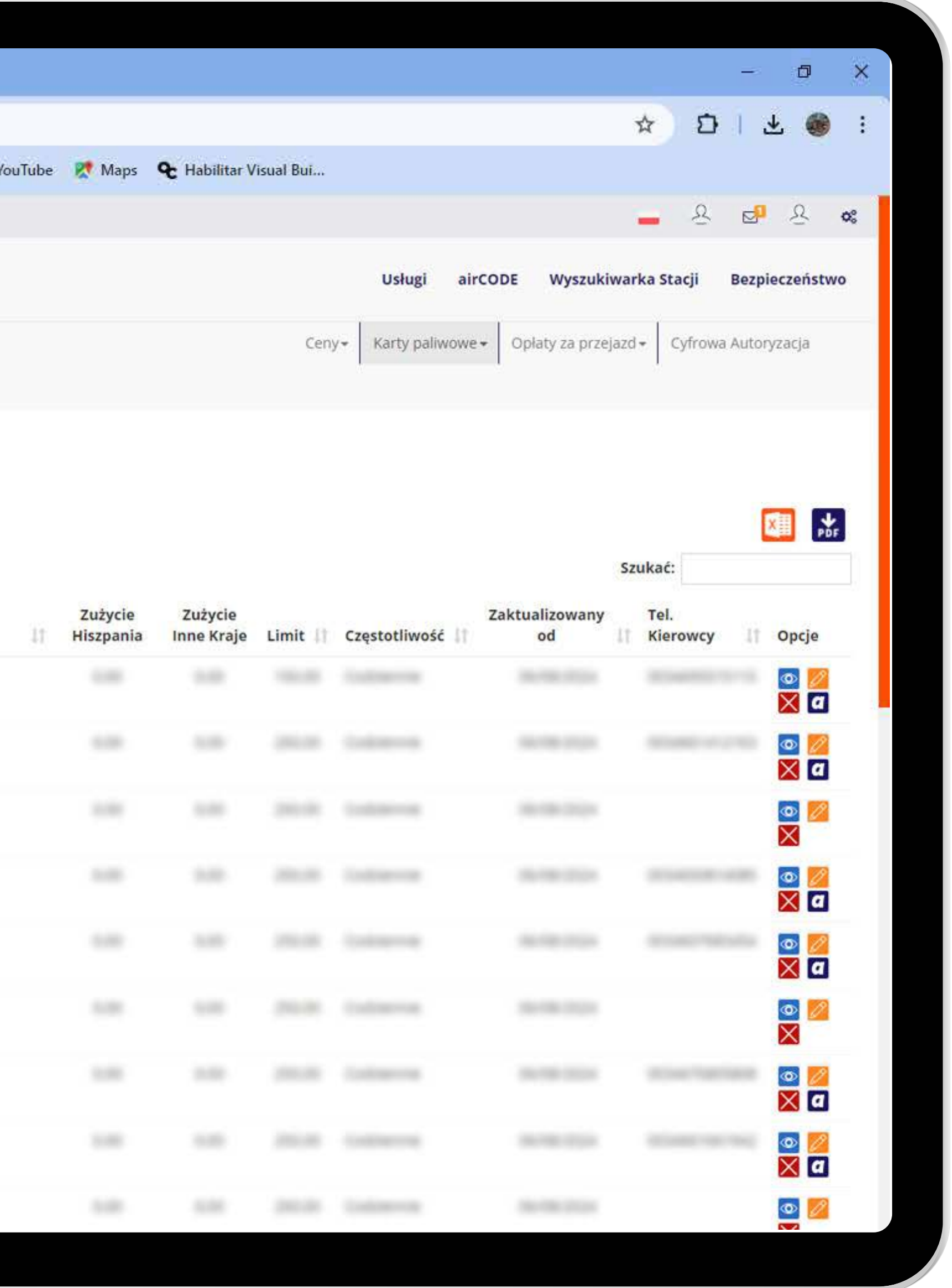

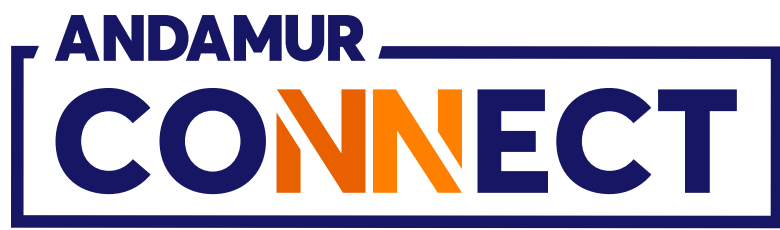

| <ul> <li>Andamur Connect</li> <li>Andamur Connect</li> <li>C</li> <li>C</li></ul> |                                                                                                    |
|----------------------------------------------------------------------------------------------------|----------------------------------------------------------------------------------------------------|
| The route tos naros for an apares and                                                                                                    |                                                                                                    |
|                                                                                                    | Usługi airCODE Wyszukiwarka Stacji Bezpieczeństwo                                                                                                    |
| Karty-palwowe Moje karty   Probba o karte     Pokazad   0   o   dokumentacja     Karta   PIN   airCODE   TAK   TAK   TAK   TAK   TAK   TAK   TAK   TAK   TAK   TAK   TAK   TAK   TAK   TAK   TAK   TAK   TAK   TAK   TAK   TAK   TAK   TAK   TAK                                                                                                    | Neter Cater All properties Cater All properties Cater All properties   Vintumer registracyjny   Telefon krajowy Telefon kierowcy (bez kodu kraju)   Witspania Interventies   Witspania Interventies   Witspania Interventies   Numer karty, z którą można dokonać wymiany   Anuluj Interventies   Anuluj   Interventies Interventies |

#### Edytuj telefon

Klikając w ikonę 💋 można edytować telefon przypisany do karty, dla której chcemy zamówić kod airCODE, wprowadzając nowy telefon w sekcji **Telefon** i klikając **Zmienić**. Wystarczy podać 9 cyfr, nie włączając numeru kierunkowego kraju.

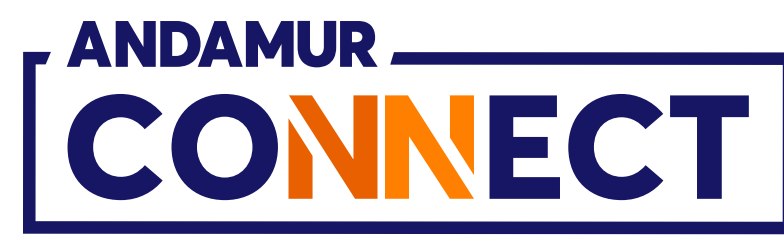

| 🖌 🖄 Andar        | nur Connect     | × +                                                  |                           |              |
|------------------|-----------------|------------------------------------------------------|---------------------------|--------------|
| ← → C            | n 📪 cor         | nnect.andamu                                         | .com                      |              |
| PG Todos los lib | ros (or 🛐 Proje | ect X Spares an                                      | . 🕐 Problema instalaci    | M Gmail 👩 Yo |
|                  |                 |                                                      |                           |              |
|                  | NNECT           |                                                      |                           |              |
|                  |                 |                                                      |                           |              |
|                  |                 |                                                      |                           |              |
| Karty paliwov    | we / Moje karty |                                                      |                           |              |
| 🕒 Prośba o       | kartę           |                                                      |                           |              |
| Pokazać 10       | v dokumentaria  |                                                      |                           |              |
| PORAZAC 10       | • dokumentacje  | *                                                    |                           |              |
|                  |                 |                                                      | Numer                     |              |
| Karta            | IT PIN IT       | airCODE 11                                           | Numer<br>rejestracyjny 11 | Wygaśnięcie  |
| Karta            | 11 PIN 11       | airCODE 11                                           | Numer<br>rejestracyjny I  | Wygaśnięcie  |
| Karta            | 11 PIN 11       | airCODE 11<br>TAK                                    | Numer<br>rejestracyjny I† | Wygaśnięcie  |
| Karta            | 17 PIN 11       | airCODE 11<br>TAK                                    | Numer<br>rejestracyjny I  | Wygaśnięcie  |
| Karta            | 11 PIN 11       | airCODE 11<br>TAK                                    | Numer<br>rejestracyjny I  | Wygaśnięcie  |
| Karta            | 11 PIN 11       | airCODE 11<br>TAK                                    | Numer<br>rejestracyjny I  | Wygaśnięcie  |
| Karta            |                 | airCODE 11<br>TAK                                    | Numer<br>rejestracyjny 11 | Wygaśnięcie  |
| Karta            |                 | airCODE 11<br>TAK<br>TAK<br>TAK<br>TAK               | Numer<br>rejestracyjny 1  | Wygaśnięcie  |
| Karta            |                 | airCODE 11<br>TAK<br>TAK<br>TAK<br>TAK               | Numer<br>rejestracyjny 1  | Wygaśnięcie  |
| Karta            |                 | airCODE 11<br>TAK<br>TAK<br>TAK<br>TAK<br>NIE        | Numer<br>rejestracyjny 11 | Wygaśnięcie  |
| Karta            |                 | airCODE 11<br>TAK<br>TAK<br>TAK<br>TAK<br>NIE<br>TAK | Numer<br>rejestracyjny 1  | Wygaśnięcie  |

#### Wyświetl nowy telefon przypisany do karty

W sekcji Karty paliwowe > Moje karty, można **wyświetlić nowy numer telefonu.** 

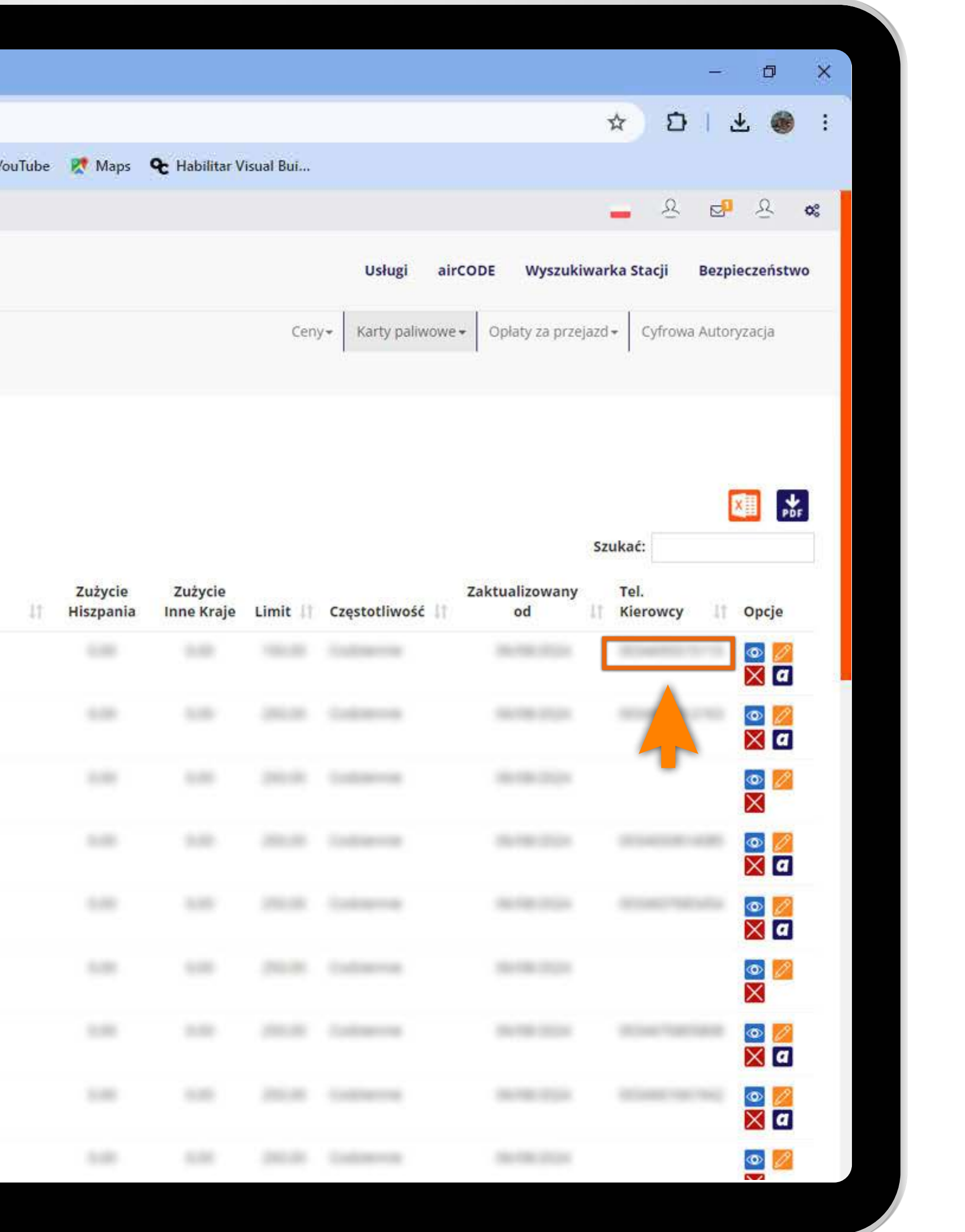

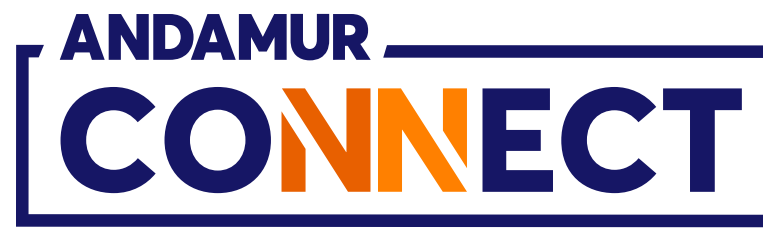

'

| × 🖈 Andamur Connect 🛛 🗙 🕂                                                                                                    |                                                                   | -: 🙇 🗙                               |
|----------------------------------------------------------------------------------------------------|-------------------------------------------------------------------|--------------------------------------|
| ← → Ø ⋒ 45 connect.andamur.com                                                                                                    |                                                                   |                                      |
| Reg Todos los libros (or S Project X Spares an                                                                                                    | roblema instalaci 🎮 Gmall 🧰 YouTube 📝 Maps 😪 Habilitar Visual Bui |                                      |
|                                                                                                    |                                                                   | <b></b> & <b>s</b> & <b>*</b>        |
| CONNECT                                                                                                    | Usługi airCODE                                                    | Wyszukiwarka Stacji Bezpieczeństwo   |
|                                                                                                    | Karty-TECHENOLOGICUMBEED X                                        |                                      |
|                                                                                                    | Limit                                                             | A za przejaza+   Cytrowa Autoryzacja |
| Karty paliwowe / Moje karty                                                                                                    |                                                                   |                                      |
|                                                                                                    | Numer rejestracyjny                                               |                                      |
| O Prosoa o karte                                                                                                    |                                                                   |                                      |
| Pokazač jo 🖌 dokumentacja                                                                                                    | Telefon krajowy Telefon kierowcy (bez kodu kraju)                 | Szukać:                              |
| Nume                                                                                                    | Zaktual                                                           | izowany Tel.                         |
| Karta II PIN airCODE I rejest                                                                                                    | wymien telefon na inną tablicę rejestracyjną                      | d Kierowcy Dpcje                     |
| TAX                                                                                                    | wybierae                                                          |                                      |
| 778                                                                                                    | SECONTY .                                                         |                                      |
|                                                                                                    | 1100.000                                                          |                                      |
|                                                                                                    | are constant.                                                     |                                      |
| TAK                                                                                                    | Kraj Telefon do wymiar                                            |                                      |
| The second second |                                                                   |                                      |
|                                                                                                    |                                                                   |                                      |
|                                                                                                    | Anuluj Zmienić                                                    |                                      |
|                                                                                                    |                                                                   |                                      |
| TAX NOTICE TAX                                                                                                    | an beautiful in the later and the second of                       |                                      |
|                                                                                                    |                                                                   |                                      |
|                                                                                                    |                                                                   |                                      |
|                                                                                                    |                                                                   |                                      |

**3**U

# Zmienić telefon dla innych numerów rejestracyjnych

W panelu edycyjnym kliknij **rozwijaną listę i wybrać numery rejestracyjne, dla** których chcemy dokonać zamiany. Telefon wyświetli się automatycznie. Kliknięcie przycisku Zmień potwierdza zmianę.

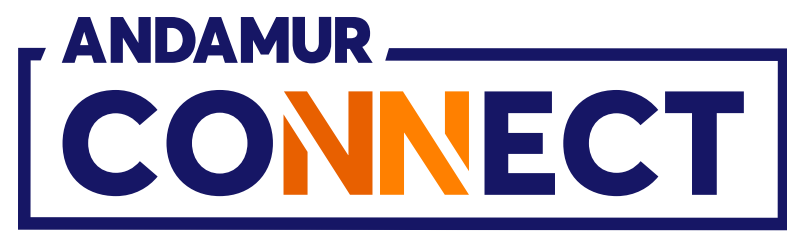

| / |                                                                                                    |              |                                                                                                    |                      |               |
|---|----------------------------------------------------------------------------------------------------|--------------|----------------------------------------------------------------------------------------------------|----------------------|---------------|
|   | Andamur Connec                                                                                                    | t            | × +                                                                                                    |                      |               |
|   | < → C ⋒ (                                                                                                    | conne        | ct.andamur.com                                                                                                    |                      |               |
|   | Per Todos los libros (or                                                                                                    | S Project )  | ( Spares an                                                                                                    | ) Problema instalaci | M Gmail 🖸 Yo  |
|   |                                                                                                    |              |                                                                                                    |                      |               |
|   |                                                                                                    |              |                                                                                                    |                      |               |
|   | CONNE                                                                                                    | СТ           |                                                                                                    |                      |               |
|   |                                                                                                    |              |                                                                                                    |                      |               |
|   | CLIENTE Nº: X                                                                                                    | XXXXX        | RU SL-                                                                                                    |                      |               |
|   | Tarjetas de Carburantes                                                                                                    | / Mis tarjet | as                                                                                                    |                      |               |
|   | Solicitud Tarieta                                                                                                    |              |                                                                                                    |                      |               |
|   | G Solicitud Taljeta                                                                                                    |              |                                                                                                    |                      |               |
|   | Mostrar 10 🗸 regi                                                                                                    | stros        |                                                                                                    |                      |               |
|   |                                                                                                    |              |                                                                                                    |                      |               |
|   |                                                                                                    |              |                                                                                                    |                      |               |
|   | Tarieta                                                                                                    | PIN 11       | airCODE                                                                                                    | Matrícula C          | Caducidad     |
|   | <b>Tarjeta</b>                                                                                                    | PIN 11       | airCODE                                                                                                    | Matrícula 🕴 C        | C<br>aducidad |
|   | Tarjeta 🗍                                                                                                    | PIN Iî       | airCODE 11                                                                                                    | Matrícula 🕴 C        | C<br>aducidad |
|   | Tarjeta 🗍                                                                                                    |              | airCODE 11<br>SI                                                                                                    | Matrícula 1 C        | Caducidad 1   |
|   | <b>Tarjeta</b>                                                                                                    |              | airCODE                                                                                                    | Matrícula 1 C        | Caducidad 1   |
|   | <b>Tarjeta</b>                                                                                                    |              | airCODE 11<br>SI<br>SI<br>SI                                                                                                    | Matrícula    C       | Caducidad 1   |
|   | <b>Tarjeta</b>                                                                                                    |              | airCODE 11<br>SI<br>SI<br>SI                                                                                                    | Matrícula   C        | Caducidad 1   |
|   | Image: Description of the second second s |              | airCODE 11<br>SI<br>SI<br>SI                                                                                                    | Matrícula   C        | Caducidad 1   |
|   | Image: Description       Image: Description         Image: Description       Image: Description         Image: Description       Image: Descrint         Image: Descriptio                                                                                                    |              | airCODE 11<br>SI<br>SI<br>SI<br>SI                                                                                                    | Matrícula 1 C        | Caducidad     |
|   |                                                                                                    |              | airCODE 11<br>SI<br>SI<br>SI<br>SI                                                                                                    | Matrícula   C        | Caducidad     |
|   |                                                                                                    |              | airCODE 11         SI         SI         SI         SI         SI         SI         SI         SI         SI         SI         SI         SI         SI         SI | Matrícula ( C        | Caducidad     |
|   |                                                                                                    |              | airCODE 11<br>SI<br>SI<br>SI<br>SI<br>SI<br>SI                                                                                                    | Matrícula (C         | Caducidad     |
|   |                                                                                                    |              | airCODE 11         SI         SI         SI         SI         SI         SI         SI         SI         SI                                                        | Matrícula ( C        | Caducidad     |

# Zamów kod airCODE

Przejdź do sekcji Karty paliwowe > Moje karty. Następnie kliknij 🖸 przy karcie, którą dla której chcemy zamówić airCODE. Natychmiast generuje się kod, który zostaje wysłany na telefon przypisany do karty i który jest **ważny przez następne 24 godziny.** 

|                   |                               |                   |                 |                                  | -                           | - 0 ×                 | < |
|-------------------|-------------------------------|-------------------|-----------------|----------------------------------|-----------------------------|-----------------------|---|
|                   |                               |                   |                 |                                  | ☆ Ð                         | 보 🚳 🗄                 |   |
| ouTube 🔀          | Maps <b>&amp;</b> H           | abilitar Visual B | lui             |                                  |                             |                       |   |
|                   |                               |                   |                 |                                  | 트 오 🖂                       | <u>&amp;</u> <b>%</b> |   |
|                   |                               |                   | Servicios ali   | rCODE Buscado                    | or de Estaciones            | Seguridad             |   |
|                   |                               |                   | Precios 🕶 🛛 Tar | jetas de Carburante <del>-</del> | Peajes - Autorizació        | n Digital             |   |
| Consumo<br>España | Consumo<br>resto de<br>países | Límite 👫          | Periodicidad    | Actualizado                      | Buscar:<br>Tlf<br>Conductor | Øpciones              |   |
|                   |                               |                   |                 |                                  |                             |                       |   |
|                   |                               |                   |                 |                                  | and the second              |                       |   |
|                   |                               |                   |                 |                                  |                             | 💿 💋                   |   |
|                   |                               |                   |                 |                                  |                             | 💿 💋<br>🗙 a            |   |
|                   |                               |                   |                 |                                  |                             | 💿 💋<br>🗙 a            |   |
|                   |                               |                   |                 |                                  |                             | 💿 💋<br>🗙 a            |   |
| 100               |                               | 1000              | dance.          | 1000                             | 10000                       | <b>A</b>              |   |
|                   |                               |                   |                 |                                  |                             |                       |   |

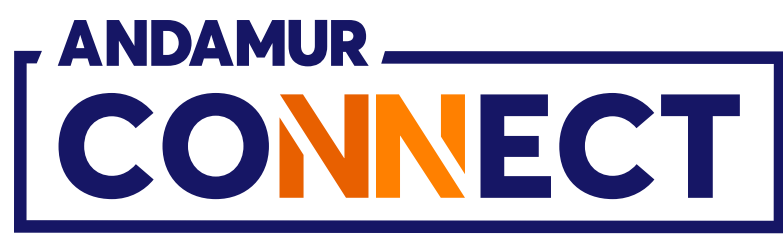

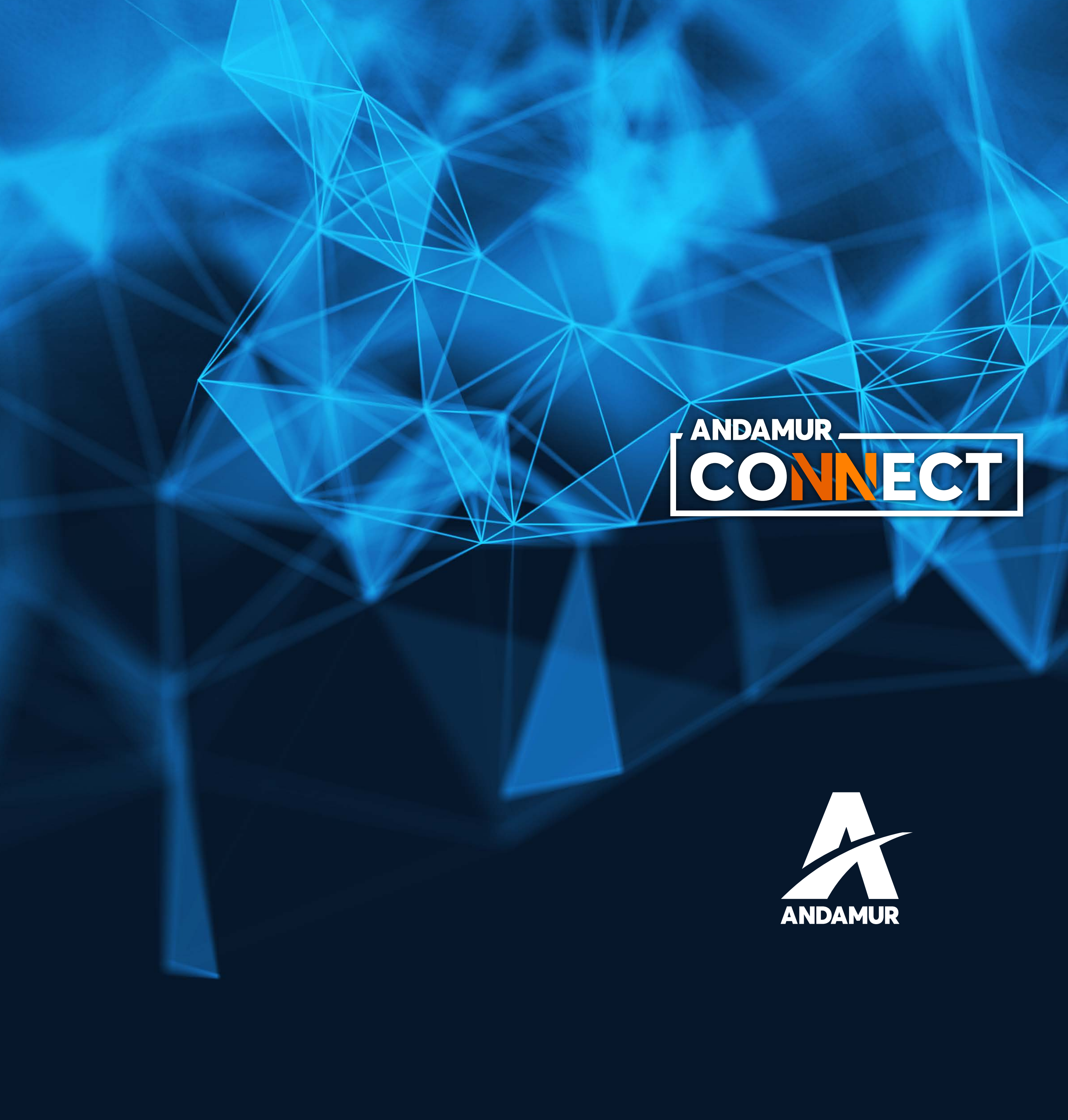

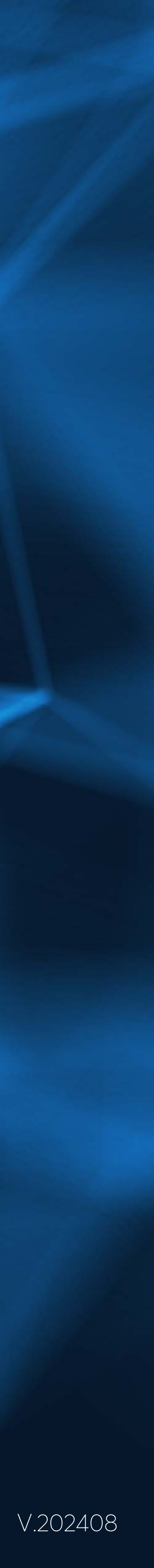